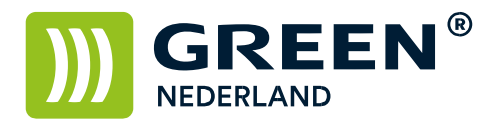

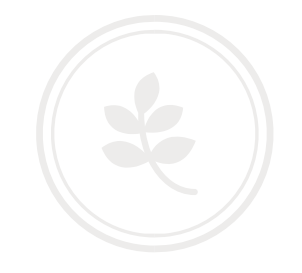

## Uitschakelen fax bevestiging (rapport communicatie resultaat)

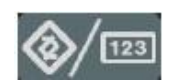

Selecteer op het bedieningspaneel de "123" toets om in de gebruikerstools te komen ( zie boven ). Hierna verschijnt onderstaand scherm en selecteer hier de Faxeigenschappen.

| 🚸 Gebruikerstools   | /Teller / Informatie            | Afsluiten            |  |  |
|---------------------|---------------------------------|----------------------|--|--|
|                     | Kopieerapparaat/Document Server | B English            |  |  |
| Systeeminstellingen | Faxeigenschappen                | Informatie           |  |  |
|                     | Printereigenschappen            |                      |  |  |
| Conderhoud          | Scannereigenschappen            |                      |  |  |
| 123 Teller          |                                 |                      |  |  |
| 010.248.016.252     | Systeenstatus Takenlijst        | 17 JUN 2014<br>20:07 |  |  |

Vervolgens kiest u het tabblad Oorspronkelijke Instellingen Kies hier voor de knop Parameterinstelling

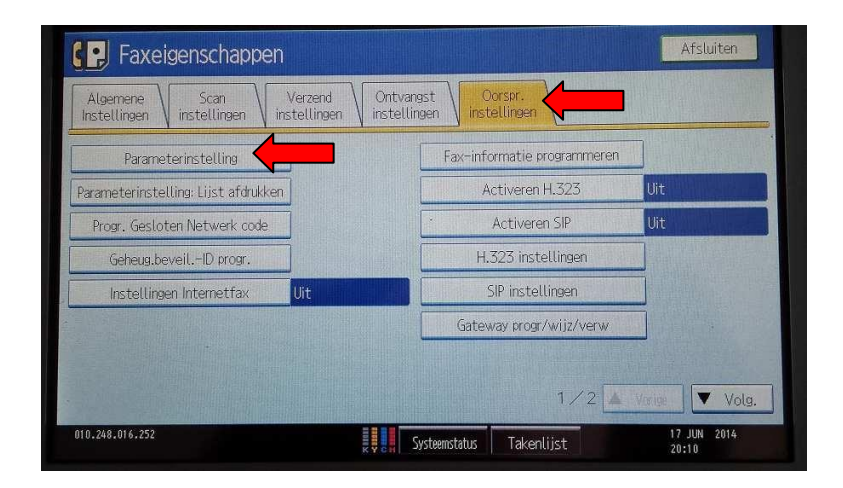

Green Nederland | Import Export Breinder 20, 6365 CX Schinnen, Nederland

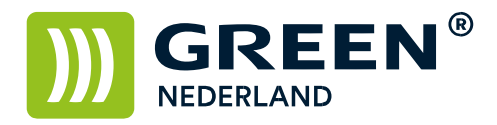

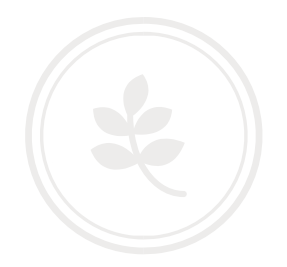

Kies hier vervolgens voor nummer 03.

| 00 | 01 | 02 | 03 |    | 05   | 06 | 07 | 08 | 09 |
|----|----|----|----|----|------|----|----|----|----|
| 10 | 11 | 12 | 13 | 14 | • 15 | 16 | 17 | 18 | 19 |
| 20 | 21 | 22 | 23 | 24 | 25   | 26 | 27 | 28 | 29 |
| 30 | 31 | 32 | 33 | 34 | 35   | 36 | 37 | 38 | 39 |
| 40 | 41 | 42 | 43 | 44 | 45   | 46 | 47 |    |    |

Stel vervolgens Bit Nr. 0 in op 0 ( dat wil zeggen dat deze niet meer oranje is ) En kies vervolgens OK en daarna kunt u het menu afsluiten.

| Raadpleeg de Bedieningsi | nstructies or | apparaat p | arameters i | n te stelle | n. | Vindes     |   | On t |                                                                                                    |
|--------------------------|---------------|------------|-------------|-------------|----|------------|---|------|----------------------------------------------------------------------------------------------------|
| ►Nr. veranderen          | 3             | /orige     | Volg.       |             |    |            |   |      | No. of Street, or Street, or Stre |
| ▶ Standaard              | 1             | 0          | 0           | 1           | 0  | 1          | 0 | 1    |                                                                                                    |
| ►Huidig                  | 1             | 0          | 0           | 1           | 0  | 0          | 0 | 0    |                                                                                                    |
| Bit nr.                  | 7             | 6          | 5           | 4           | 3  | 2          | 1 | 0    |                                                                                                    |
|                          |               |            |             |             |    | - Republic |   |      | -                                                                                                    |
|                          |               |            |             |             |    |            |   |      |                                                                                                    |

U krijgt nu geen fax bevestiging meer na het verzenden.